# Outstanding Checkouts: Excluding Summer School Students

Last Modified on 04/09/2024 1:21 pm PDT

# Tools

In this Guide you will use:

- Destiny to run the current checkouts/fines report,
- Google Sheet with summer school students listed,
- MS Excel to merge Destiny report and Google Sheet list into a report displaying students who are not attending summer school but have not returned the district-issued equipment yet.

# Steps

#### Step 1: Destiny

Run the current checkouts/fines report in Destiny with the following settings:

| Set up a new report or | notice                                             |
|------------------------|----------------------------------------------------|
| L                      | Show 🗹 Checked Out/Overdue Materials               |
|                        | ◯ All that are currently overdue                   |
|                        | ◯ That are overdue by ✔ 1 to days ?                |
|                        | ○ That are due from 6/13/2022 31 to 6/13/2022 31 ? |
|                        | All that are checked out                           |
|                        | Resources Assigned to a Custodian                  |
|                        | Unpaid Library Fines                               |
|                        | □ Unpaid Resource Fines                            |
|                        | Unpaid Patron Fines 💿                              |
| F                      | ormat 💿 Report Output Microsoft Excel 🗸            |
|                        | ◯ Email to Homerooms                               |
|                        | O Notices Language: English 💌                      |
|                        |                                                    |

|                                                                                                    |                                                                                                    | 1. Format                     | <u>2. Limit</u>             | 3. Details                        |                              |  |
|----------------------------------------------------------------------------------------------------|----------------------------------------------------------------------------------------------------|-------------------------------|-----------------------------|-----------------------------------|------------------------------|--|
|                                                                                                    |                                                                                                    | Checked                       | Out / Overdue Materials Rep | ort                               |                              |  |
| Limit the re                                                                                                    | sults to                                                                                                    |                               | _                           |                                   |                              |  |
| My Patron                                                                                                    | Student - 1st Grade<br>Student - 2nd Grade<br>Student - 3rd Grade<br>Student - 4th Grade<br>Student - 5th Grade<br>Student - Kindergarte<br>Student - Preschool<br>Student - SpEd Preschool | Update<br>n                   |                             | Status 🗹 Ad                       | ctive<br>active<br>estricted |  |
|                                                                                                    | Graduating in 20                                                                                                    | 22                            |                             |                                   |                              |  |
| Also Inclue                                                                                                    | le 🗌 Patrons of other                                                                                                    | sites that have <u>my mat</u> | terials and/or that owe     | e fines to Farr School Library. ( | ?                            |  |
| My Materials Library - No Circulation Types Update   ✓ Resources Technology > Computer Equipment > Tablets<br>Technology > Computer Equipment > Tablets > Student iPads<br>Technology > Computer Equipment > Tablets > Teacher iPads<br>Technology > Computer Equipment > Tablets > Title I iPads<br>Technology > Network > Hotspots   Also Include The materials <u>my patrons</u> have and/or the fines they owe that belong to other sites in the district. ? |                                                                                                    |                               |                             |                                   |                              |  |
|                                                                                                    |                                                                                                    |                               | Continue                    |                                   |                              |  |
|                                                                                                    |                                                                                                    |                               |                             |                                   |                              |  |
| Select 8                                                                                                    | Sort by Patron Na                                                                                                    | me 🗸 from                     | to                          |                                   |                              |  |
| Also E                                                                                                    | )isplay                                                                                                    |                               |                             |                                   |                              |  |
|                                                                                                    | Title Info 🗌 Title for                                                                                                    | ibrary materials              |                             |                                   |                              |  |
|                                                                                                    | Price of                                                                                                    | checked out/overdue           | materials                   |                                   |                              |  |
| Pa                                                                                                    | atron Info 🗹 Barcode                                                                                                    |                               |                             |                                   |                              |  |
|                                                                                                    | 🗌 Phone n                                                                                                    | umber                         |                             |                                   |                              |  |
|                                                                                                    | Grade                                                                                                    | Level 🗸                       |                             |                                   |                              |  |
|                                                                                                    | ✓ Homer                                                                                                    | oom 🖌                         |                             |                                   |                              |  |
|                                                                                                    |                                                                                                    |                               |                             | Save Setup                        | Run Report                   |  |

Download the Excel file once it's ready in the Job Manager.

#### Step 2: Excel, Prep Work

Open and prepare the Patron Circulation report for the merging by removing "P " from the Patron Barcode column. Highlight the whole column with student IDs by clicking on the letter name of the column (B in this case). Bring up the Find-Replace screen by pressing Ctrl+H.

|            | ~                                  |                                | <u> </u>    |                     | 0       |               |
|------------|------------------------------------|--------------------------------|-------------|---------------------|---------|---------------|
| Patron Nam | e 1                                | Patron Barcode                 | Grade Level | Homeroom            |         | Transaction T |
| Ag         |                                    | P 744611                       | 4           | Ulloa rm:30         |         | Resources - C |
| Ar         |                                    | P 744703                       | 4           | Ulloa rm:30         |         | Resources - C |
| Ar_        |                                    | P 748356                       | 3           | Ramirez rm:         | 28      | Resources - C |
| Ap         | Find and Replace                   | at natron                      | harood      | lo colu             |         | Resources - C |
| Are        | Sele                               | ci pairon                      | Darcou      | e colu              |         | Resources - C |
| Avi        | Find Replace                       | H to repl                      | ace "P      | " with              | nothing | Resources - C |
| Ayi        | Find what D                        | No Fe                          | emat Cat    | Format -            |         | Resources - C |
| Bar 📕      | PI                                 |                                | irmat set   | For <u>m</u> at •   | 37      | Resources - C |
| Bar        | Replace with:                      | V No Fo                        | ormat Set   | For <u>m</u> at •   | 7       | Resources - C |
| Bar        | Wit <u>h</u> in: Sheet 🗸 🗆 !       | Match <u>c</u> ase             |             |                     | h:20    | Resources - C |
| Bar I      | Search: By Power                   | Match entire cell c <u>o</u> n | tents       |                     |         | Resources - C |
| Bar        | Search. Dy Kows                    |                                |             |                     | L.      | Resources - C |
| Bau        | Look in: Formulas                  |                                | C           | Op <u>t</u> ions << | 4       | Resources - C |
| Вац        |                                    |                                |             |                     |         | Resources - C |
| Ba 📰 🖬 🤞   | Replace <u>All</u> <u>R</u> eplace | Find All                       | Find Next   | Close               |         | Resources - C |
| Ba         |                                    | P 760295                       | 0           | Oakley rm:2         |         | Resources - C |
| Be         |                                    | P 750896                       | 3           | Leal Torres         | rm:24   | Resources - C |
| Be         |                                    | P 753307                       | 0           | Oakley rm:2         |         | Resources - C |
| Во         |                                    | P 751540                       | 2           | Bernal rm:2         | 1       | Resources - C |
| Во         |                                    | P 748366                       | 3           | Leal Torres         | rm:24   | Resources - C |
| Са         |                                    | P 747495                       | 4           | Sarabia rm:         | 35      | Resources - C |
| Са         |                                    | P 760297                       | 0           | Dent rm:5           |         | Resources - C |

Find "P " (with the space!) and replace with a blank. Replace All.

Create a new sheet in the same file by clicking + next to the existing sheet name. This sheet will hold summer school students' IDs.

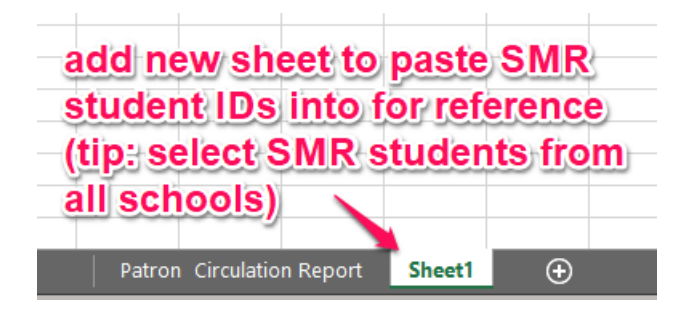

#### Step 3: Google Sheet, Copy

Open the shared Google Sheet workbook containing summer school students lists and copy all student numbers on the Master List sheet.

|        | 2021-2                    | 22 Summe      | r Schoo | ol Student                | s ☆   | Ð Ø        |           |            |
|--------|---------------------------|---------------|---------|---------------------------|-------|------------|-----------|------------|
| -      | File Ed                   | it View In    | sert Fo | ormat Data                | Tools | Extensio   | ons Help  | <u>L</u> . |
| lic"   |                           | <b>P</b> 100% | • \$    | % .0 <u>_</u> .0 <u>0</u> | 123-  | Default (/ | Ari 👻     | 10 👻       |
| A1:A13 | 351 <del>-</del> <i>f</i> | x             |         |                           |       | 1          |           |            |
|        | А                         | В             |         | С                         |       | D          | E         | F          |
| 1      | StuNum \Xi                | Student FNa   | ame =   | Student LNa               | me =  | CY Gr \Xi  | NY Gr \Xi | Gender     |
| 2      | 744531                    | e 4           | lect    | allIne                    | ont   | he m       | ster/l    | let        |
| 3      | 744772                    |               |         |                           | ent   |            | 6         | 130        |
| 4      | 744473                    |               | nd co   | ру⁻                       |       | 5          | 6         |            |
| 5      | 744472                    | /             |         |                           |       | 5          | 6         |            |
| 6      | 744532                    |               |         |                           |       | 5          | 6         |            |
| 7      | 763061                    |               |         |                           |       | 5          | 6         |            |
| 8      | 740095                    |               |         |                           |       | 5          | 6         |            |
| 9      | 744534                    |               |         |                           | _     | 5          | 6         |            |
| 10     | 745881                    | C             |         |                           |       | 5          | 6         |            |
|        | + ≣                       | Stats 👻       | Maste   | er List 🔻                 | Bear  | Valley 👻   | Berna     | rdo 👻      |

#### Step 4: Excel, Paste

Paste the copied list of IDs into Sheet1 (if you haven't renamed it) cell A1 of the opened Excel file. To do that, right-click into A1 and select Paste Special > Match destination formatting.

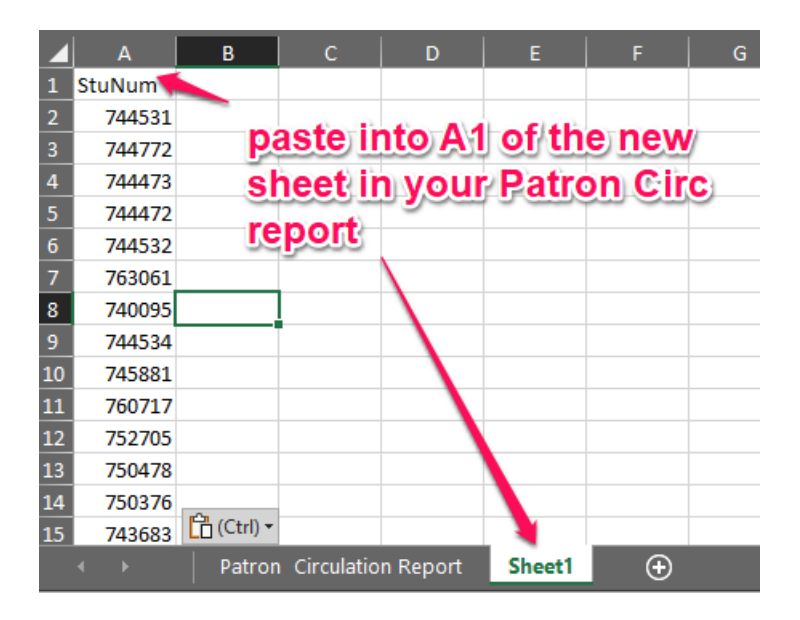

### Step 5: Excel, Fun with Formulas

On the Patron Circulation report sheet, right-click on column D, for example, and select "Insert column" to insert a blank column to the left of the grade level column. Type in the VLOOKUP formula starting with the equal sign. If you are following steps in this guide, then your formula will be as follows:

=VLOOKUP(B2,Sheet!A:A,1,FALSE)

| File | Home     | Insert        | Page Layout                | Formulas (                     | Data Review     | View D      | evelope |
|------|----------|---------------|----------------------------|--------------------------------|-----------------|-------------|---------|
| SUM  | •        | : ×           | ✓ <i>f</i> <sub>x</sub> =∨ | 'LOOKUP( <mark>B2,</mark> Shee | t1!A:A,1,FALSE  | )           |         |
| P    | atron    | <b>Circ</b> ( | sheet: ad                  | d new co                       | lumn, us        | e the       |         |
| ⊿ VI | ooku     | <b>p forn</b> | nula to re                 | eference t                     | <b>he other</b> | sheet       |         |
| Patr | ron Name |               |                            | Patron Barcode                 | SMR match       | Grade Level | Home    |
| AĮ   | D2 is    | din a         |                            | 744611                         | FALSE)          | 4           | Ulloa r |
| Ar   | DZIS     | une           | ookup va                   | 744703                         |                 | 4           | Ulloa r |
| Ar   | Shee     | t!A:A         | is refere                  | nce range                      |                 | 3           | Ramire  |
| A    | 4 lies   | which         | column                     | to return                      |                 | 4           | Ulloa r |
| Ar   | 113      | VIIICI        | corum                      |                                |                 | 3           | Hughe   |
| A١   | FALS     | SE IS         | necessa                    | ry for exa                     | ct match        | ling        | Oakley  |
| A    |          |               |                            | 758136                         | 5               | 1           | Trejo r |
| Ba   |          |               |                            | 745545                         | 5               | 5           | Herma   |
| ) Ba |          |               |                            | 745545                         | 5               | 5           | Herma   |
| Βε   |          |               |                            | 754661                         | L               | 2           | Rodrig  |
| 2 Ba |          |               |                            | 744071                         | L               | 4           | Ulloa r |
| 3 Ba |          |               | _                          | 750360                         | )               | 4           | Ortega  |
| ‡ Βε |          |               | _                          | 757041                         | L               | 1           | Rosale  |
| δBa  |          |               |                            | 745300                         | )               | 4           | Ulloa r |
|      |          | -             |                            |                                |                 |             |         |

Hit Enter to apply the formula.

As the screenshot above states, the formula is made of 4 parts:

- 1. **B2** is the first lookup value you have on your sheet the value that you want Excel to find on the Sheet1 that has all summer school students' IDs. Generally, if you're entering the formula into the row 2 of cell C, then your lookup value is also in the second row;
- 2. Sheet1!A:A is the sheet name and cell range reference: you're making Excel look through Sheet1's range A:A (which means the whole column A). ! is used to separate the sheet name from the range. : is used to separate the beginning of the range from its end (top-left cell from bottom-right). To reference the whole column or columns, omit the row number: A:A or A:Z, and so on. Referencing a specific limited cell range will look something like this: A2:B6 or D123:Z1000. The most important thing to remember is that the column with the referenced value (student ID) needs to be the first one in the range;
- 3. **1** is referring to the sequential number of the column that you want the formula to return. In this case we only have one column in the referenced range, so 1 it is. If it was something like A:B with B containing student names, and if you wanted to return student names to the main list, then you'd list column 2;
- 4. **FALSE** just means that **NO** you DON'T want approximate matching (a.k.a. best guess if nothing is found). You want **exact** matches.

Now that you have an active formula for the first student in your list, you can flash-fill or click-drag that formula for the rest of the students.

### =VLOOKUP(B2,Sheet1!A:A,1,FALSE) Double-click the corner to flash-fill or drag to the last row

| Б              | C         |             |               |                     |
|----------------|-----------|-------------|---------------|---------------------|
| Б              | L L       | U           | <b>E</b>      | F                   |
| Patron Barcode | SMR match | Grade Level | Homeroom      | Transaction Type    |
| 74 🚹 l 1       | #N/A      | 4           | Ulloa rm:30   | Resources - Checked |
| 744703         |           | 4           | Ulloa rm:30   | Resources - Checked |
| 748356         |           | 3           | Ramirez rm:28 | Resources - Checked |
| 747519         |           | 4           | Ulloa rm:30   | Resources - Checked |

| В              | L           | U           | E             |
|----------------|-------------|-------------|---------------|
| Patron Barcode | SMR match   | Grade Level | Homeroom      |
| 744611         | #N/A        | 4           | Ulloa rm:30   |
| 744703         | #N/A        | 4           | Ulloa rm:30   |
| 748356         | 749356      | 3           | Ramirez rm:28 |
| 747519         | #N/A        | 4           | Ulloa rm:30   |
| 750073         | #N/A        | 3           | Hughes rm:23  |
| 762221         | #N/A        | 6           | Oakley rm:2   |
| 758136         | 758136      | 1           | Trejo rm:15   |
| 745545         | 745545      | 5           | Herman rm:37  |
| #N/A is n      | on-summ     | er stud     | ents m:37     |
| 754661         | 754661      | 2           | Podriguez rm: |
| because        | their, ID w | /as not     | found         |
| on the su      | mmer ref    | erence      | sheet 34      |
| 757041         | 757041      | 1           | Rosales rm:14 |
| 745300         | #N/A        | 4           | Ulloa rm:30   |
| 760295         | #N/A        | 0           | Oakley rm:2   |
| 760295         | #N/A        | 0           | Oakley rm:2   |

#### Step 6: Excel, Filter

Turn the filter on for the whole sheet by selecting all content: either Ctrl+A or click on the corner block between the first row # and the first column name (left of A, top of 1) - then switch to the Data tab of the workbook and click on the funnel icon to turn the filter on.

| А              | В                    | 2           | <b>B</b>   | ma mina an (              | F               |
|----------------|----------------------|-------------|------------|---------------------------|-----------------|
| Patron Name    | Patron Barco         | SMR match 🖃 | (rade TUTT | htte, filter on i         | orntnen Type    |
| M              | 7605 <mark>45</mark> | 700343      | who        | ole sheet and             | eithers-Che     |
| Ci             | 760544               | 760544      | 0          | Parris rm:1               | Resources - Che |
| Cl             | 760966               | 760966      | o SOL      | <sub>coy</sub> matches of | esources - Che  |
| Ld             | 761770               | 761770      | 1 filte    | r for #N/A to c           | isplay/Che      |
| Sa             | 811475               | 811475      | 5          | Formar rm·37              | Resources - Che |
| Sé             | 811475               | 811475      | 5 Jeg      | mermal millor             | nesoc ces - Che |
| A              | 744611               | #N/A 🕳      | 4 stu      | dents who stil            | Rhave - Che     |
| A              | 744703               | #N/A        | 4 res      | urces checke              | desources - Che |
| A              | 747519               | #N/A        | 4          | Unioa rhitsd              | Resources - Che |
| AL             | 750073               | #N/A        | 3          | Hughes rm:23              | Resources - Che |
| A <sup>1</sup> | 762221               | #N/A        | 0          | Oakley rm:2               | Resources - Che |
| Bí             | 744071               | #N/A        | 4          | Ulloa rm:30               | Resources - Che |
| Bé             | 750360               | #N/A        | 4          | Ortega rm:34              | Resources - Che |
| Bé             | 745300               | #N/A        | 4          | Ulloa rm:30               | Resources - Che |
| Bi             | 760295               | #N/A        | 0          | Oakley rm:2               | Resources - Che |
| Bé             | 760295               | #N/A        | 0          | Oakley rm:2               | Resources - Che |
| Be             | 750896               | #N/A        | 3          | Leal Torres rm:24         | Resources - Che |
| Be             | 753307               | #N/A        | 0          | Oakley rm:2               | Resources - Che |
| Ci             | 747495               | #N/A        | 4          | Sarabia rm:35             | Resources - Che |

Click on the drop-down icon next to your column with the formula, and either Sort A to Z (or Z to A) to group all #N/A together, or filter for the #N/A value. **#N/A** is the code returned by VLOOKUP that means it was unable to

find a match for this student ID on the summer school students sheet. Meaning, these students are nonsummer school students, and if they appear on the checkout report, they still owe you some equipment. These are the students to contact and iPads to lock/mark lost.